## Automotive Electrical & ENGINE Performance 8/E Chapter 14 CAN & Network Communications

**Opening Your Class** 

| KEY ELEMENT                                                                                                    | EXAMPLES                                                                                                    |
|----------------------------------------------------------------------------------------------------|----------------------------------------------------------------------------------------------------|
| Introduce Content                                                                                                    | This Automotive Electrical & Engine Performance 8th edition provides<br>complete coverage of automotive areas pertaining vehicle electrical<br>systems and engine performance. It correlates material to task lists<br>specified by ASE and ASEEducation (NATEF) and emphasizes a<br>problem-solving approach. Chapter features include Tech Tips,<br>Frequently Asked Questions, Case Studies, Videos, and Animations<br>that are listed in this Lesson Plan. This Lesson Plan also references<br>ASEEducation (NATEF) Task Sheets available from Jim's web site. |
| Motivate Learners                                                                                                    | Explain how the knowledge of how something works translates into<br>the ability to use that knowledge to figure why the engine does not<br>work correctly and how this saves diagnosis time, which translates<br>into more money.                                                                                                    |
| State the learning<br>objectives for the chapter<br>or course you are about to<br>cover and explain this is<br>what they should be able<br>to do as a result of<br>attending this session or<br>class. | <ul> <li>Explain the chapter learning objectives to the students.</li> <li>1. Describe the types of networks and serial communications used<br/>on vehicles.</li> <li>2. Discuss how the networks connect to the data link connector and<br/>to other modules.</li> <li>3. Explain how to diagnose module communication faults.</li> <li>This chapter will help you prepare for the ASE Electrical/Electronic<br/>Systems (A6) certification test content area "A" (General<br/>Electrical/Electronic System Diagnosis)</li> </ul>                                 |
| Establish the Mood or<br>Climate                                                                                                    | Provide a WELCOME, Avoid put downs and bad jokes.                                                                                                    |
| Complete Essentials                                                                                                    | Restrooms, breaks, registration, tests, etc.                                                                                                    |
| Clarify and Establish                                                                                                    | Do a round robin of the class by going around the room and having                                                                                                    |
| Knowledge Base                                                                                                    | each student give their backgrounds, years of experience, family, hobbies, career goals, or anything they want to share.                                                                                                    |

NOTE: This lesson plan is based on Automotive Electrical & Engine Performance 8<sup>th</sup> Edition Chapter Images found on Jim's web site @ <u>www.jameshalderman.com</u> DOWNLOAD Chapter 14 Chapter Images: From http://www.jameshalderman.com/books\_a8.html#anchor2

| ICONS    | Ch14 CAN & Network Communications                                                                                                    |
|----------|----------------------------------------------------------------------------------------------------|
| <b>N</b> | 1. SLIDE 1 CH14 CAN & NETWORK<br>COMMUNICATIONS                                                                                                    |
|          | Check for ADDITIONAL VIDEOS & ANIMATIONS<br>@ <u>http://www.jameshalderman.com/</u><br>WER SITE IS CONSTANTLY URDATED                                                                                                    |
|          |                                                                                                    |
|          | No videos this chapter.                                                                                                    |
|          | Go to <u>www.youtube.com</u>                                                                                                    |
|          | At the beginning of this class, you can download<br>the crossword puzzle & Word Search from Jim's<br>web site to familiarize your class with terms in this<br>chapter & then discuss them, see below:                           |
|          | HTTP://WWW.JAMESHALDERMAN.COM/BOOKS_A8.H                                                                                                    |
|          | TML#ANCHOR2<br>DOWNLOAD                                                                                                    |
|          | CROSSWORD PUZZLE (MICROSOFT WORD) (PDF)                                                                                                    |
|          | WORD SEARCH PUZZLE (MICROSOFT WORD) (PDF                                                                                                    |
| QUESTION | COMMUNICATION BETWEEN MODULES OR NODES.<br>WHY DO THERE NEED TO BE DIFFERENT TYPES OF<br>COMMUNICATION?                                                                                                    |
|          | <b>3. SLIDE 3 EXPLAIN Figure 14-2</b> network allows all modules to communicate with other modules.                                                                                                    |
| DEMO     | <b>DEMONSTRATION:</b> Demonstrate or explain to<br>the students how a power window system worked<br>10 years ago and how a modern power window<br>system works. Use <u>Project Board</u> to demo CAN &<br>Network Communication |
| - 14     | TRAINER TASK: Have student do the setup                                                                                                    |
|          | shown in previous DEMONSTRATION                                                                                                    |
|          | 4. SLIDE 4 EXPLAIN Figure 14-3 Ring link network                                                                                                    |
|          | <ul> <li>5. SLIDE 5 EXPLAIN Figure 14-4 In star link network, all of the modules are connected using splice packs.</li> </ul>                                                                                                   |
| 1        |                                                                                                    |

| ICONS | Ch14 CAN & Network Communications                                                                                                    |
|-------|----------------------------------------------------------------------------------------------------|
| ?     | <ul> <li>6. SLIDE 6 EXPLAIN Figure 14-5 BUS system showing module CAN communications and twisted pairs of wire.</li> <li>DISCUSS FREQUENTLY ASKED QUESTION:</li> <li>What Is a BUS? A BUS is a term used to describe a communications network.</li> <li>Therefore, there are connections to the BUS and BUS communications. both of which refer</li> </ul>                                                                                                    |
| ?     | to digital messages being transmitted among<br>electronic modules or computers.<br>DISCUSS FREQUENTLY ASKED QUESTION:<br>What Is a Protocol? A protocol is a set of rules<br>or a standard used between computers or<br>electronic control modules. Protocols include<br>type of electrical connectors, voltage levels,                                                                                                    |
|       | and frequency of transmitted messages.<br>Protocols, therefore, include both the hardware<br>and software needed to communicate between<br>modules.<br><u>DISCUSSION:</u> Ask students to discuss CAN network<br>pictured in Figure 14–5. Do all of modules on this<br>bus need to be able to talk to each other?<br><u>Meter Usage Check CAN Circuit (View) (Download)</u><br><u>Controller Area Network, CAN (View) (Download)</u><br><u>CAN Circuit Check (View) (Download)</u>                               |
|       | <ul> <li>CAN Circuit Check (View) (Download)</li> <li>CAN Signal (View) (Download)</li> <li>NTERNET TASK: SEARCH INTERNET: Have students use the Internet to research Society of Automotive Engineers (SAE) standards for the 3 categories of in-vehicle network communications. Do these standards apply in every country? Ask students to report their findings to the class.</li> <li>SLIDE 7 EXPLAIN Figure 14-6 UART serial data master control module connected to data link connector at pin 0</li> </ul> |
|       | <ul> <li>8. SLIDE 8 EXPLAIN Figure 14-7 E &amp; C serial data is connected to data link connector (DLC) at pin 14.</li> <li>9. SLIDE 9 EXPLAIN Figure 14-8 Class 2 serial data communication accessible at DLC at pin 2.</li> </ul>                                                                                                    |

| ICONS | Ch14 CAN & Network Communications                                                                                                    |
|-------|----------------------------------------------------------------------------------------------------|
|       | <b>10. SLIDE 10 EXPLAIN Figure 14-9</b> Keyword 82 operates at a rate of 8,192 bps, similar to UART, and keyword 2000 operates at a baud rate of 10,400 bps (the same as a Class 2 communicator).                       |
|       | <b>11. SLIDE 11 EXPLAIN Figure 14-10</b> GMLAN uses pins at terminals 6 and 14.                                                                                                    |
| 20    | DISCUSS FREQUENTLY ASKED QUESTION:<br>Why Is a Twisted Pair Used? A twisted pair is                                                                                                    |
|       | where two wires are twisted to prevent                                                                                                    |
|       | electromagnetic radiation from affecting the                                                                                                    |
|       | signals passing through the wires. By twisting                                                                                                    |
|       | the two wires about once every inch (9 to 16                                                                                                    |
|       | times per foot), the interference is canceled by                                                                                                    |
|       | the adjacent wire. • SEE FIGURE 14–11.                                                                                                    |
|       | 12. SLIDE 12 EXPLAIN FIGURE 14-11 twisted pair<br>is used by several different network communications<br>protocols to reduce interference that can be induced in the<br>wiring from nearby electromagnetic sources.     |
|       | <b>13. SLIDE 13 EXPLAIN Figure 14-12</b> CANdi module will flash green LED rapidly if communication is detected.                                                                                                    |
|       | <b>14. SLIDE 14 EXPLAIN Figure 14-13</b> A Ford OBD-I diagnostic link connector showing that SCP communication uses terminals in cavities 1 (upper left)                                                                |
|       | and 3 (lower left).                                                                                                    |
| ?     | <b>15. SLIDE 15 EXPLAIN Figure 14-14</b> A scan tool can be used to check communications with the SCP BUS through terminals 2 and 10 and to the other modules connected to terminal 7 of the data link connector (DLC). |
|       | <b>16. SLIDE 16 EXPLAIN Figure 14-15</b> Many Fords use UBP module communications along with CAN.                                                                                                    |
|       | DISCUSS FREQUENTLY ASKED QUESTION:                                                                                                    |
|       | What Are U Codes? The U diagnostic trouble                                                                                                    |
|       | codes were at first "undefined" but are now                                                                                                    |
|       | network-related codes. Use the network codes                                                                                                    |
|       | to help pinpoint the circuit or module that is                                                                                                    |
|       | not working correctly.                                                                                                    |

| ICONS | Ch14 CAN & Network Communications                                                                                                    |
|-------|----------------------------------------------------------------------------------------------------|
|       | <b>17. SLIDE 17 EXPLAIN Figure 14-16</b> CCD signals are labeled plus and minus and use a twisted pair of wires. Notice that terminals 3 and 11 of the data link connector are used to access the CCD BUS from a scan tool. Pin 16 is used to supply 12 volts to the scan tool.                                                                                                    |
|       | <ul> <li>18. SLIDE 18 EXPLAIN Figure 14-17 differential voltage for CCD BUS is created by using resistors in a module.</li> <li>19. SLIDE 19 EXPLAIN Figure 14-18 Many Chrysler vehicles use both SCI &amp; CCD for module communication</li> <li>20. SLIDE 20 EXPLAIN Figure 14-19 CAN uses a differential type of module communication where the voltage on one wire is the equal but opposite voltage on the other wire. When no communication is occurring.</li> </ul> |
|       | <ul> <li>both wires have 2.5 volts applied. When communication is occurring, CAN H (high) goes up 1 volt to 3.5 volts and CAN L (low) goes down 1 volt to 1.5 volts.</li> <li>21. SLIDE 21 EXPLAIN Figure 14-20 typical (generic) system showing how the CAN BUS is connected to</li> </ul>                                                                                                    |
|       | <ul> <li>various electrical accessories and systems in the vehicle.</li> <li>22. SLIDE 22 EXPLAIN Figure 14-21 DLC from a pre-<br/>CAN Acura shows terminals in cavities 4, 5 (grounds), 7, 10, 14, and 16 (B+).</li> <li>23. SLIDE 23 EXPLAIN Figure 14 22 Honda scan display.</li> </ul>                                                                                                    |
|       | showing a B & 2U codes, all indicating a BUS-related problem(s).                                                                                                    |
|       | <ul> <li>24. SLIDE 24 EXPLAIN Figure 14-23 typical 38-cavity diagnostic connector as found on many BMW and Mercedes vehicles under the hood. The use of a breakout box (BOB) connected to this connector can often be used to gain access to module BUS information.</li> <li>DISCUSS FREQUENTLY ASKED QUESTION:</li> </ul>                                                                                                    |
|       | How Do You Know What System Is Used? Use                                                                                                    |
|       | service information to determine which                                                                                                    |
|       | network communication protocol is used.                                                                                                    |
|       | However, due to the various systems on some                                                                                                    |
|       | link connection to determine the system. All                                                                                                    |
|       | OBD-II vehicles have terminals in the following cavities.                                                                                                    |
|       | Terminal 4: chassis ground                                                                                                    |
|       | • Terminal 5: computer (signal) ground                                                                                                    |

| ICONS    | Ch14 CAN & Network Communications                                                                                                    |
|----------|----------------------------------------------------------------------------------------------------|
|          | <ul> <li>Terminal 16: 12-volts positive</li> </ul>                                                                                                    |
|          | • Terminals in cavities 6 and 14 mean that                                                                                                    |
|          | this vehicle is equipped with CAN as the only                                                                                                    |
|          | module communication protocol available at                                                                                                    |
|          | the DLC. To perform a test of the BUS, use a                                                                                                    |
|          | breakout box (BOB) to gain access to terminals                                                                                                    |
|          | while connecting to the vehicle, using a scan                                                                                                    |
|          | tool. • SEE FIGURE 14–24 for a typical OBD-II                                                                                                    |
|          | connector breakout box.                                                                                                    |
|          | <ul> <li>25. SLIDE 25 EXPLAIN Figure 14-24 Breakout Box (BOB) used to access BUS terminals while using a scan tool to activate modules. Breakout Box is equipped with LEDs that light when circuits are active.</li> </ul> |
|          | <b>ON-VEHICLE TASK: Use Vocabulary</b>                                                                                                    |
|          | Scavenger Hunt Task Sheet to identify parts                                                                                                    |
| <b>0</b> | on vehicle related to CAN and describe                                                                                                    |
|          | purpose of each part.                                                                                                    |
|          | 26. SLIDE 26 EXPLAIN Figure 14-25 This Honda scan tool allows the technician to turn on individual lights and operate individual power windows and other accessories that are connected to the BUS system.                 |
|          | <b>27. SLIDE 27 EXPLAIN Figure 14-26</b> Modules used in a GM vehicles can be "pinged" using a Tech 2 scan tool.                                                                                                    |
|          | 28. SLIDE 28 EXPLAIN Figure 14-27 Checking                                                                                                    |
|          | terminating resistors using an ohmmeter at the DLC                                                                                                    |
|          | <b>EXPLAIN TECH TIP:</b> No Communication? Try                                                                                                    |
| 3        | <i>Bypass Mode.</i> If a Tech 2 scan tool shows "no                                                                                                    |
|          | communication," try using bypass mode to see                                                                                                    |
|          | what should be on the data display. To enter                                                                                                    |
|          | bypass mode, perform the following steps.                                                                                                    |
|          | • STEP 1 Select tool option (F3).                                                                                                    |
|          | • 51 EF 2 Set communications to bypass (F5).                                                                                                    |
|          | • STEP A Input make/model and year of yehicle                                                                                                    |
|          | STEP 5 Note all parameters that should be                                                                                                    |
|          | included, as shown. The values are not                                                                                                    |
|          | shown.                                                                                                    |
|          |                                                                                                    |

| ICONS | Ch14 CAN & Network Communications                                                                                                    |
|-------|----------------------------------------------------------------------------------------------------|
|       | <ul> <li>29. SLIDE 29 EXPLAIN Figure 14-28 Use front-probe terminals to access the data link connector. Always follow the specified back-probe and front-probe procedures as found in service information.</li> <li>30. SLIDE 30 EXPLAIN Figure 14.29 (a) Data is cont in</li> </ul> |
|       | packets, so it is normal to see activity then a flat line<br>between messages.                                                                                                    |
|       | <b>DISCUSS CASE STUDY:</b> <i>Radio Caused No-Start</i>                                                                                                    |
|       | Story: 2012 GMC pickup truck did not start. A                                                                                                    |
|       | technician checked with a subscription-based                                                                                                    |
|       | helpline service and discovered that a fault                                                                                                    |
|       | with the Class 2 data circuit could prevent the                                                                                                    |
|       | engine from starting. The advisor suggested                                                                                                    |
|       | that a module should be disconnected one at a                                                                                                    |
|       | time to see if one of them was taking the data                                                                                                    |
|       | line to ground. The first one the technician                                                                                                    |
|       | disconnected was the radio. The engine                                                                                                    |
|       | started and ran. Apparently the Class 2 serial                                                                                                    |
|       | data line was shorted-to-ground inside the                                                                                                    |
|       | radio, which took the entire BUS down. When                                                                                                    |
|       | BUS communication is lost, the PCM is not able                                                                                                    |
|       | to energize the fuel pump, ignition, or fuel                                                                                                    |
|       | injectors, so the engine does not start. The                                                                                                    |
|       | radio was replaced to solve no-start condition.                                                                                                    |
|       | Summary:                                                                                                    |
|       | <ul> <li>Complaint—engine did not start.</li> </ul>                                                                                                    |
|       | Cause—hotline service helped the                                                                                                    |
|       | technician narrow the cause to a fault in                                                                                                    |
|       | the radio that took the Class 2 data line                                                                                                    |
|       | to ground.                                                                                                    |
|       | <ul> <li>Correction—radio was replaced, which</li> </ul>                                                                                                    |
|       | restored proper operation of Class 2 data                                                                                                    |
|       | bus.                                                                                                    |
|       | <b>31. SLIDE 31 EXPLAIN Figure 14-29 (b)</b> CAN BUS should show voltages that are opposite when there is normal communications. CAN H (high) circuit should go from 2.5 volts at rest to 3.5 volts active. CAN L (low) circuit goes from 2.5 volts at rest to 1.5 volts active.     |

| ICONS                | Ch14 CAN & Network Communications                                                                                                    |
|----------------------|----------------------------------------------------------------------------------------------------|
| <b>₩</b>             | <b>HANDS-ON TASK:</b> Print out steps for<br>diagnosing and testing network diagnostic<br>code. Ask students to follow diagnostic<br>steps to see repair path.                                                                     |
|                      | <b>32. SLIDE 32 EXPLAIN Figure 14-30</b> 16 pin OBD-II DLC with terminals identified. Scan tools use the power pin (16) and ground pin (4) for power so that a separate cigarette lighter plug is not necessary on OBD-II vehicles |
| 20                   | DISCUSS FREQUENTLY ASKED QUESTION:<br>Which Module Is Gateway Module? The                                                                                                    |
|                      | gateway module is responsible for                                                                                                    |
|                      | communicating with other modules and acts as                                                                                                    |
|                      | main communications module for scan tool                                                                                                    |
|                      | data. Most GM vehicles use BCM or IPC module                                                                                                    |
|                      | as gateway. To verify which module is                                                                                                    |
|                      | gateway, check schematic and look for one                                                                                                    |
|                      | that has voltage applied during all of following                                                                                                    |
|                      | conditions.                                                                                                    |
|                      | Key On, Engine Off (KOEO)                                                                                                    |
|                      | Engine Cranking                                                                                                    |
|                      | Engine Running                                                                                                    |
| 2                    | EXPLAIN TECH TIP: Check Computer Data Line                                                                                                    |
|                      | Circuit Schematic Many General Motors vehicles                                                                                                    |
|                      | protocol. Check service information (SI) and look at                                                                                                    |
|                      | the schematic for computer data line circuits.                                                                                                    |
|                      | which should show all of data BUSES and their                                                                                                    |
|                      | connectors to DLC.• SEE FIGURE 14–31.                                                                                                    |
|                      | <ul> <li>33. SLIDE 33 EXPLAIN FIGURE 14-31 schematic of a Chevrolet Equinox shows that vehicle uses GMLAN BUS (DLC pins 6 &amp; 14), plus Class 2 (pin 2) and UART.</li> </ul>                                                     |
| - 14                 | Students complete ASEEDUCATION Task                                                                                                    |
|                      | Sheet G5: Diagnose body electronic system<br>using scan tool                                                                                                    |
| Education Foundation |                                                                                                    |
|                      |                                                                                                    |

| ICONS | Ch14 CAN & Network Communications                                                                                                    |
|-------|----------------------------------------------------------------------------------------------------|
|       | HOMEWORK: SEARCH INTERNET: Research vehicle<br>communication networks on <u>Internet</u> . Include a<br>history of networks and improvements that have<br>been made that are used in the present-day<br>automobile. |